ここでは、日付を取り出します。

(1) [Source.Name]を選択して、[変換]タブから図のように選択します。

| え データ型: テキスト ▼ 1,52 値の置き<br>転 部 データ型の検出 ↓ フィル ▼<br>カウント ■ 名前の変更 ■ 列のピポ<br>任意の |                                            | 換 • <sup>5</sup> 列のピボット解除 •<br>10 移動 •<br>ボット ┃ リストに変換<br>)列 | ▲<br>列の 書<br>分割・式、<br>テキスト | <u> 可加マージ</u><br><u> う 抽出 </u><br>長さ<br>最初の文字<br>日常の文字 |
|-------------------------------------------------------------------------------|--------------------------------------------|--------------------------------------------------------------|----------------------------|--------------------------------------------------------|
| $\times$                                                                      | × v fx = Table.TransformColumnTypes(展開されたテ |                                                              |                            | 取役の文子<br>範囲                                            |
| ⊞,                                                                            | A <sup>B</sup> <sub>C</sub> Source.Name    | <sup>B</sup> c 商品コード                                         | A <sup>B</sup> c 商品名       | 区切り記号の前のテキスト                                           |
| 1                                                                             | 2月1日データ.xlsx                               | 001                                                          | チョコレートク                    | 区切り記号の後のテキスト                                           |
| 2                                                                             | 2月1日データ.xlsx                               | :002                                                         | クリームガレ・                    | 区切り記号の間のテキスト                                           |
| 3                                                                             | 2月1日データ.xlsx                               | 003                                                          | お菓子の町                      |                                                        |
| 4                                                                             | 2月1日データ.xlsx                               | 004                                                          | 小町ランド                      |                                                        |
| 5                                                                             | 2月1日データ.xlsx                               | 005                                                          | ロールケーキ                     |                                                        |
| 6                                                                             | 2月2日データ.xlsx                               | 001                                                          | チョコレートクッ                   | +                                                      |
| 7                                                                             | 2月2日データ.xlsx                               | 002                                                          | クリームガレット                   |                                                        |
| 8                                                                             | 2月2日データ.xlsx                               | 003                                                          | お菓子の町                      |                                                        |
| 9                                                                             | 2月2日データ.xlsx                               | 004                                                          | 小町ランド                      |                                                        |
| 10                                                                            | 2月2日データ.xlsx                               | 005                                                          | ロールケーキ                     |                                                        |

(2) 区切り記号に「データ」と入力して、[OK]をクリックします。

| 区切り記号の前のテキスト<br>抽出する内容の末尾を示す区切り記号を入力します。 |  |  |
|------------------------------------------|--|--|
| 区切り記号<br>データ                             |  |  |
| ▷ 詳細設定オプション                              |  |  |
|                                          |  |  |

ここでは、「データ」という文字を区切り記号として使います。

(3) [Source.Name]をダブルクリックして、「月日」に変更します。

|   | <sup>AB</sup> c 月日 |
|---|--------------------|
| 1 | 2月1日               |
| 2 | 2月1日               |
| 3 | 2月1日               |
| 4 | 2月1日               |
|   |                    |